## 出席者の登録方法について

出席者の登録方法

指導監査課のホームページにある「令和6年度介護保険サービス事業者集団指導について」から、「岡山県電子申請サービス(手続き申込)」にアクセス。

(参考:R5電子申請の画面)

| E I     | 岡山県 電子申請サービス                     | <ul><li><b>● ログイン</b></li><li>利用者登録</li></ul> |
|---------|----------------------------------|-----------------------------------------------|
| ↓ 申請書ダウ | マンロード                            |                                               |
| ▶ 手続き申込 | ) 申込内容照会 ) 職責署名検証                |                                               |
| 手続き申込   |                                  |                                               |
| 利用者ログイン |                                  |                                               |
| 手続き名    | 令和5年度介護保険サービス事業者集団指導出席票          |                                               |
| 受付時期    | 2024年1月24日8時00分~2024年2月14日23時59分 |                                               |
|         | 利用者登録せずに申し込む方はこちら > 利用者登録        | <u>₹される方はこちら</u>                              |

② 上記の画面の「利用者登録せずに申し込む方はこちら」をクリック。(上図の 印部分)

③説明と利用規約を読んで「同意する」ボタンをクリック。

④必要事項を入力し、「確認へ進む」ボタンをクリック。

## ※一度に5つのサービスまで申込が可能です。

⑤「申込確認」画面に表示された入力内容を確認し、間違いがなければ「申込む」ボタ ンをクリック。(もし間違いがあれば「入力へ戻る」ボタンをクリックし、修正をする。)

⑥登録したメールアドレスに「申込完了通知メール」が自動配信される。

→ 「一覧表に戻る」ボタンをクリックする。